## Содержание

|   | 2 |
|---|---|
| • |   |

Главная > Цифровые сервисы > Корпоративная почта > Инструкция по настройке The Bat

## Инструкция по настройке The Bat

1. Чтобы добавить почтовый ящик корпоративной почтовой системы НГТУ в The Bat! необходимо запустить мастер создания нового почтового ящика, для этого нажмите «Ящик» → «Новый почтовый ящик...» в верхнем меню программы.

| 🙆 The Bat | 1           |       |      |                 |        |                 |         |
|-----------|-------------|-------|------|-----------------|--------|-----------------|---------|
| Письмо    | Специальное | Папка | Ящик | Инструменты     | Вид    | Рабочая область | Свойств |
| Название  |             |       | ピ на | овый почтовый я | ящик   |                 |         |
| Пазвание  |             |       | FQ V | алить пошторый  | 011146 |                 |         |

 Введите название ящика – это имя, которое он будет иметь внутри программы The Bat, например можно указать свое ФИО или адрес электронной почты. Заполните поля Электронный адрес и пароль вашими корпоративными учетными данными и нажмите «Далее»

| 🧱 Создание нового почтов | ого ящика                  |                       | × |
|--------------------------|----------------------------|-----------------------|---|
|                          |                            |                       |   |
|                          | <u>В</u> аше имя:          | Тест Тестерович       | ~ |
|                          | <u>Э</u> лектронный адрес: | t.tester@corp.nstu.ru | ~ |
|                          | <u>П</u> ароль:            | •••••                 |   |
|                          |                            |                       |   |
|                          | Протокол:                  | Авто                  | ~ |
|                          |                            |                       |   |
|                          |                            |                       |   |
|                          |                            |                       |   |
|                          |                            |                       |   |
| Parameter                |                            |                       |   |
| восстановить из          |                            | Далее > Отмена        |   |

3. Для входящей почты укажите протокол WIMAP, адрес сервера **mail2.nstu.ru**, безопасное соединение на спец.порт (TLS), а сам порт **993** 

3/4

|                                                         | Входящая почта                                                      |                                                               |
|---------------------------------------------------------|---------------------------------------------------------------------|---------------------------------------------------------------|
| Для получения п<br>() IMAP - Interne<br>) POP - Post Of | очты использовать<br>t Mail Access Protocol v4<br>ifice Protocol v3 | Для сервисов с поддержкой ОА<br>(Gmail, Mail.ru, Yahoo и др.) |
| Адрес <u>с</u> ервера                                   |                                                                     | необходим перезапуск                                          |
| mail2.nstu.ru                                           | ~                                                                   | Проверить!                                                    |
| <u>С</u> оединение:                                     | Безопасное на спец, порт (TLS) 🗸 🗸                                  | Authenticated                                                 |
| Порт:                                                   | 993 По умолчанию                                                    | ]                                                             |
| <u>И</u> мя пользователя                                | c                                                                   |                                                               |
| t.tester                                                |                                                                     |                                                               |
| Пароль:                                                 |                                                                     |                                                               |
|                                                         |                                                                     |                                                               |

4. Для исходящей почты указываем сервер **mail2.nstu.ru**, Безопасное соединение на стандартный порт(STARTTLS) и порт **587** 

| Создание нового почтового ящ | ка                                                 |            |
|------------------------------|----------------------------------------------------|------------|
|                              | Исходящая почта                                    |            |
|                              |                                                    |            |
| Адрес сервера исходяще       | й почты (SMTP):                                    |            |
| mail2.nstu.ru                | ~                                                  | Проверить! |
| Соединение:                  | Безопасное на станд. порт (STARTTLS) $\qquad \lor$ |            |
| Порт:                        | 587 По умолчанию                                   |            |
| Moй сервер SMTP тре          | уст аутентификации                                 |            |
| El mon etheth sum the        | ,,                                                 |            |
|                              |                                                    |            |
|                              |                                                    |            |
|                              |                                                    |            |
|                              |                                                    |            |
|                              |                                                    |            |
|                              |                                                    |            |
|                              |                                                    |            |
|                              | < Назал Лалее >                                    | Отмена     |
|                              | Назад Далее >                                      | Ormena     |

5. Готово. Почтовый клиент должен начать загрузку писем, находящихся в вашем почтовом ящике.

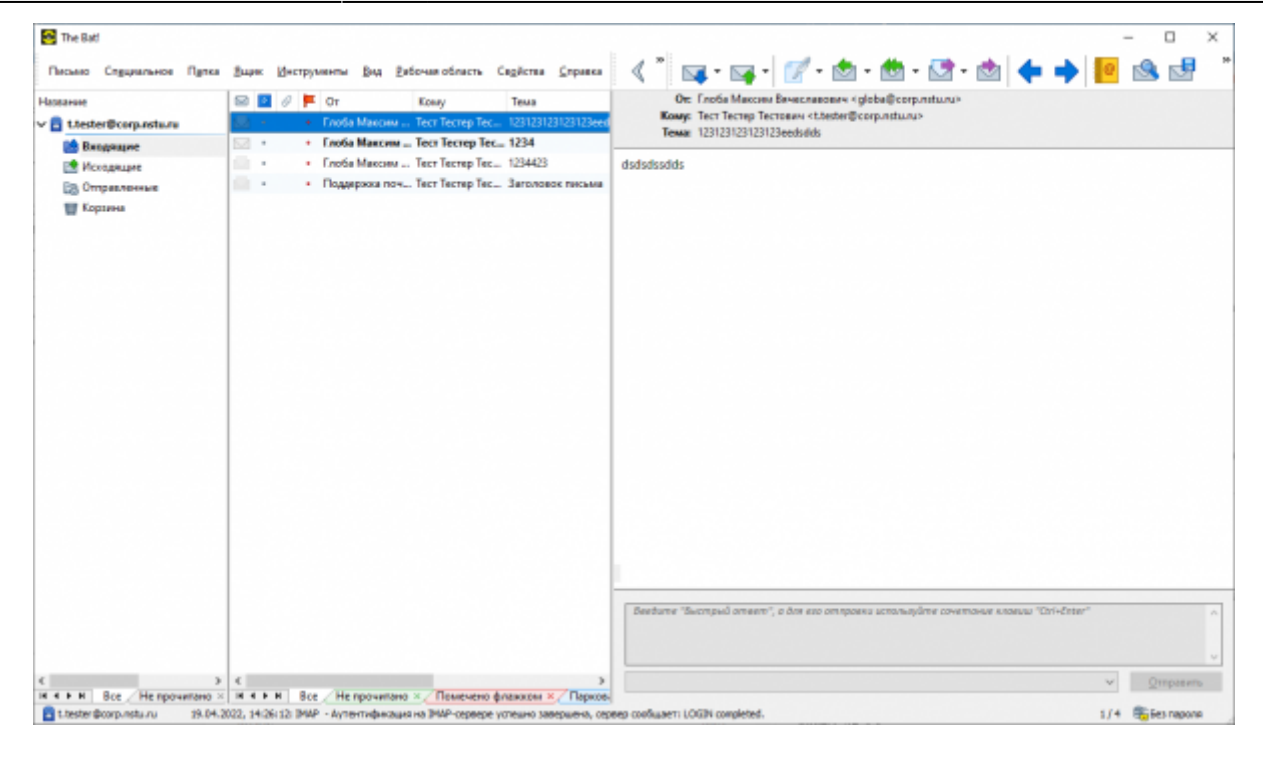

## From: https://kb.nstu.ru/ - База знаний НГТУ НЭТИ

Permanent link: https://kb.nstu.ru/it:mail:thebat?rev=1650426761

Last update: 2022/04/20 10:52

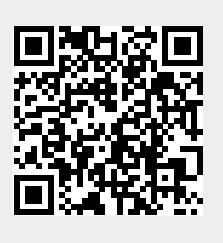